**MĚSTSKÁ KNIHOVNA BŘECLAV** 

# DÍLA NEDOSTUPNÁ NA TRHU (DNNT)

I. JAK SE PŘIHLÁSIT

# Podmínky poskytování služby

- Ve spolupráci s Národní knihovnou ČR přinášíme našim čtenářům prostřednictvím Národní digitální knihovny (NDK) novou službu Díla nedostupná na trhu (DNNT).
- Služba je poskytována zdarma, podmínkou pro využívání NDK je platná registrace v naší knihovně.
- K dispozici jsou plné texty digitalizovaných dokumentů (knih, časopisů, novin,...) vydaných na území České republiky.
- Dostupné jsou knihy vydané do roku 2007, periodika do roku 2010.

### Jaká díla v NDK najdete?

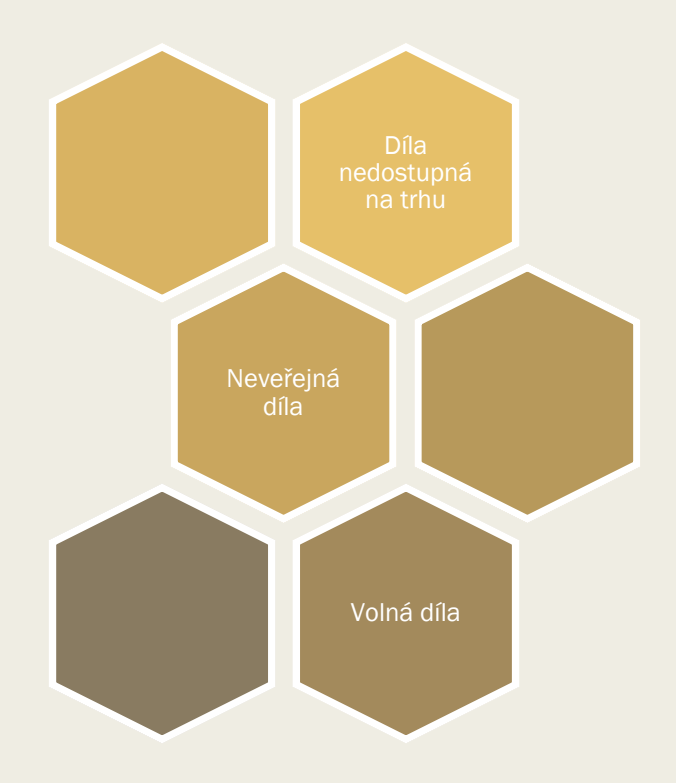

- Díla nedostupná na trhu dokumenty, které jsou chráněny autorským právem (tj. neuplynulo 70 let od smrti autora) a které nejsou dostupné na trhu, a to včetně dalších vydání, případně i upravených nebo elektronických.
- Neveřejná díla nejsou dostupná a ni pro čtení, lze vytvořit pouze citaci díla.
- Volná (veřejná) díla plné texty digitalizovaných dokumentů, které jsou z hlediska autorského práva tzv. volné - autorskoprávně již nechráněné (již uplynulo 70 let od úmrtí autora).

- Na webu Městské knihovny Břeclav klikněte na ikonku Digitální knihovna.
- Budete přesměrováni na webovou stránku NDK.
- Nebo do prohlížeče rovnou zadejte adresu ndk.cz.

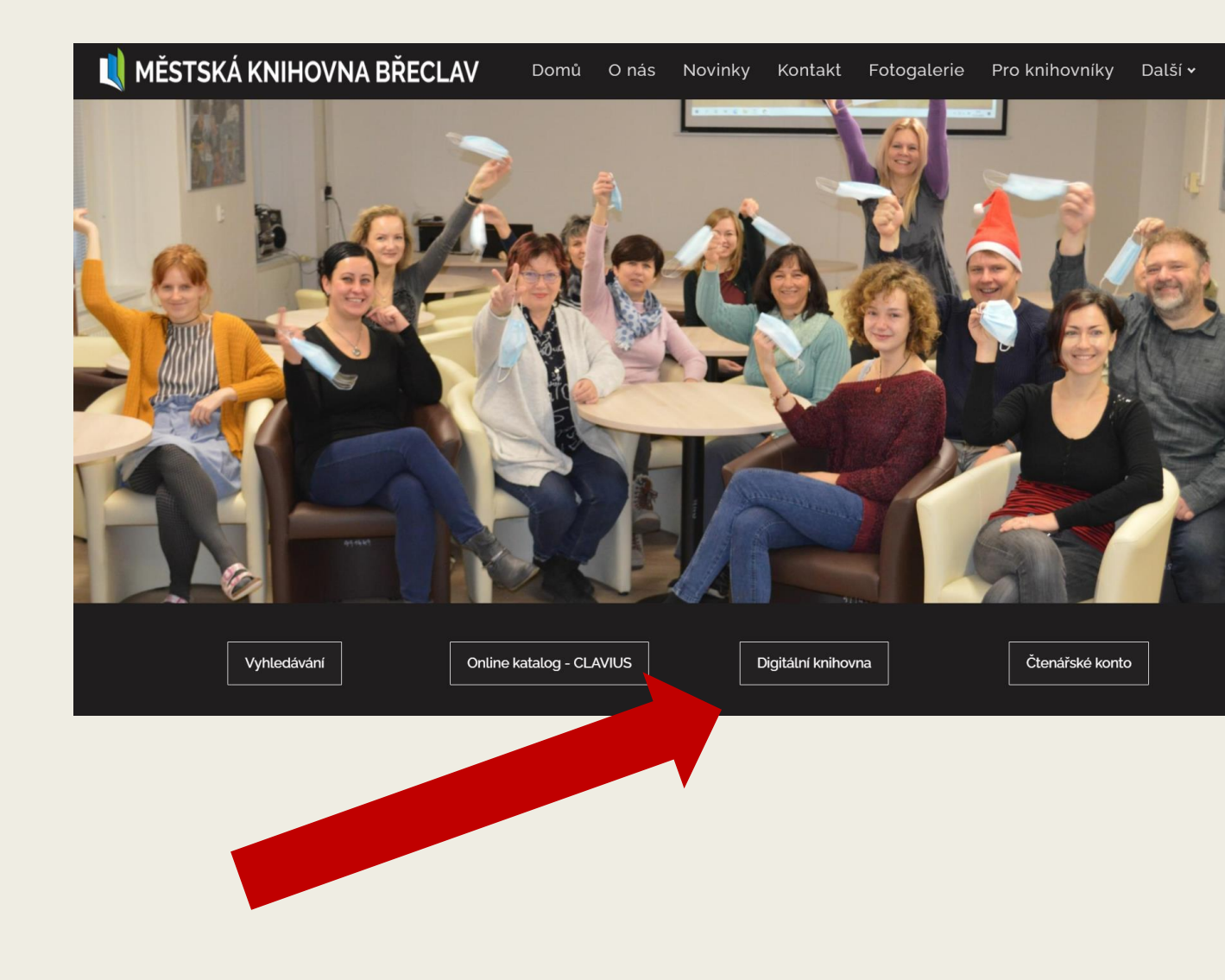

 Na stránce NDK klikněte vpravo nahoře na Přihlásit.

|                                                                                              |                           |                    |                                                  |                           |                |                                                | Procházet | Sbírky | Informace |
|----------------------------------------------------------------------------------------------|---------------------------|--------------------|--------------------------------------------------|---------------------------|----------------|------------------------------------------------|-----------|--------|-----------|
|                                                                                              |                           |                    | NK                                               |                           |                |                                                |           |        |           |
|                                                                                              |                           |                    | Národní digitální kniho                          | ovna                      |                |                                                |           |        |           |
|                                                                                              | Q. Hledat v celé          | dinitální knihovně | Digitální knihovna Krameri                       | us                        |                | Douze veřejné                                  |           |        |           |
|                                                                                              |                           |                    | -> PROCHÁZET KNIH                                | OVNIL                     |                |                                                |           |        |           |
|                                                                                              |                           |                    |                                                  |                           |                |                                                |           |        |           |
| NAVŠTÍVENÉ                                                                                   |                           |                    | NEJNOVĚJŠÍ                                       |                           |                | DOPORUČENÉ                                     |           |        |           |
| <ul> <li>Obrázky - Kniha cest</li> <li>         Mrštík, Vilém         ☑ 1922     </li> </ul> | t<br>Kniha                | 54 and<br>Regions  | Stíny: sbírka belletris<br>Mrštík, Vilém<br>1894 | tických prací<br>Kniha    |                | Povídky a obrázky<br>≗ Mrštik, Alois<br>☑ 1916 | Kni       | ha     |           |
| Hodonín : Město a o<br>Strážnice)<br>Šoupal, Ruda<br>1935                                    | kres : [Břeclav.<br>Kniha | 8                  | Kalendář česko-židov                             | vský<br>Noviny a časopisy | KROJE MARODLUZ | Kroje na Podluží<br>▲ Kružik, Jan<br>☑ [1982?] | Kni       | ha     |           |
|                                                                                              |                           |                    | < 1 2 3                                          | >                         |                |                                                |           |        |           |

Přihlásit

- Po seznámení s podmínkami použití zaškrtněte Souhlasím s podmínkami použití.
- Klikněte na Přihlásit knihovním účtem/edulD.

#### Národní digitální knihovna - Covid

Určeno pro studenty a pedagogy vyšších odborných a vysokých škol a vědecké pracovníky

Na základě dohody mezi Národní knihovnou ČR a Dilia, z. s. a Ochrannou organizací autorskou - OOAS., z.s. a se souhlasem Svazu českých knihkupců a nakladatelů byly pro studenty a pedagogy vyšších odborných a vysokých škol a vědecké pracovníky zpřístupněny všechny digitalizované tituly z fondů NK ČR a MZK, které jsou jinak dostupné pouze ze studoven knihovny nebo v režimu děl nedostupných na trhu. Digitalizáty není možné stahovat ani tisknout. Velkou část digitalizovaných titulů z fondů NK ČR lze najít také na portálu MZK.

Přihlaste se účtem vaší organizace nebo identitami NDK. (Postup přihlášení) Organizace s povoleným druhem přístupu. Více informací pro uzavření smluv o přistupu organizace.

Pro dotazy využijte e-mail: info@ndk.cz.

Souhlasím s podmínkami použití

Přihlásit účtem ID NDK Přihlásit knihovním účtem/edulD

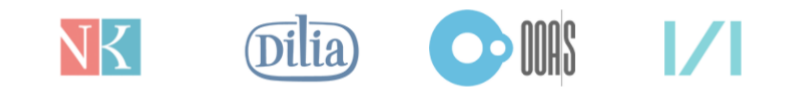

Při prvním přihlášení vyberte ze seznamu
 Městskou knihovnu Břeclav.

| Přihlásit účtem                                      |                    | ٩                                                        |   |  |
|------------------------------------------------------|--------------------|----------------------------------------------------------|---|--|
| Masarykův ústav a archiv AV Č                        | R                  | mia                                                      | ^ |  |
| Matematický ústav AV ČR                              |                    | W                                                        |   |  |
| Mendelova univerzita v Brně -                        | idP                | •M                                                       |   |  |
| Městská knihovna a informační<br>Hradec nad Moravicí | centrum Ki         | E S T S K A<br>N I H O V N A<br>R A D E C <sup>*</sup> M |   |  |
| Městská knihovna Břeclav                             |                    | Městská<br>Knihovna<br>Břeclav                           |   |  |
| Městská knihovna Česká Lípa                          | <b>K</b> Č<br>Měst | <b>ČESKÁ LÍPA</b><br>Iská knihovna                       |   |  |
| Městská knihovna Česká Třebo                         | vá                 |                                                          |   |  |
| Městská knihovna Hodonín                             |                    | éstská knihovna<br>hodonín                               |   |  |
| Městská knihovna Holešov                             | <u>∆</u>           | Městská knihovna<br>HOLEŠOV                              |   |  |
| Městská knihovna Kladno                              |                    |                                                          |   |  |
| Městská knihovna Klatovy                             |                    | ANSTSKÁ<br>KRIEDINA<br>MODOL                             |   |  |
| Městská knihovna Kolín                               | Městs              | ká knihovna Kolín                                        |   |  |
| Městská knihovna Mariánské La                        | izně               | MESTICA KNIHIMA<br>KANAKATI LENE                         |   |  |
| Městská knihovna Ostrov                              |                    | MĚSTSKÁ<br>KNIHOVNA<br>OSTROV                            | Ŧ |  |
|                                                      |                    | CESNET                                                   | 0 |  |

- Zadejte svoje uživatelské jméno a heslo – použijete stejné uživatelské jméno (číslo vaší průkazky) a heslo (zpravidla prvních šest čísel vašeho rodného čísla) jako pro přihlášení do čtenářského konta v Městské knihovně Břeclav.
- Klikněte na Přihlásit.

| Městská<br>Knihovna<br>Břeclav |    |
|--------------------------------|----|
| Jednotné přihlášen             | ní |
| Uživatelské jméno              |    |
| 9999967                        |    |
| Heslo                          |    |
| •••••                          |    |
| Remember me                    |    |
|                                |    |

Po přihlášení budete moci používat online katalog, informační databáze a přidávat komentáře na webu.

- Dostanete pokyn k souhlasu odesílání osobních informací pro přístup k DNNT.
- Potvrďte Ano, akceptuji.

| ceština   English                        |                                    |
|------------------------------------------|------------------------------------|
| Můžete se přihlásit do                   |                                    |
|                                          |                                    |
| Ano, akceptuji                           |                                    |
| Atributy, které mohou být zaslány službě |                                    |
| urn:oid:1.3.6.1.4.1.5923.1.1.1.6         | 9999967@knihovnabreclav.cz         |
| urn:oid:1.3.6.1.4.1.5923.1.1.1.9         | momber@knibeynabreelay.cz          |
| Copyright © 2007-2019 UNINETT AS         | Interniber (@kilmiovitabreciav.cz  |
| Copyright © 2007-2019 UNINETT AS         | member@kimiovitabiectav.c2         |
| Copyright © 2007-2019 UNINETT AS         |                                    |
| Copyright © 2007-2019 UNINETT AS         | Inferinder (@krimioviradirectav.c2 |
| Copyright © 2007-2019 UNINETT AS         |                                    |

- Můžete procházet dokumenty NDK.
- Do pole s lupou napište autora, konkrétní název díla nebo jen téma či klíčové slovo, které hledáte.
- Zmáčkněte Enter nebo tlačítko Hledej.

|           | NK                         |      |
|-----------|----------------------------|------|
|           | Národní digitální knihovna |      |
| Q Podluží | NDK - Covid                | -jut |
|           | Q HLEDEJ                   |      |

### Nezapomeňte se odhlásit.

Po ukončení práce se z NDK vždy odhlaste pomocí tlačítka v pravém horním rohu.

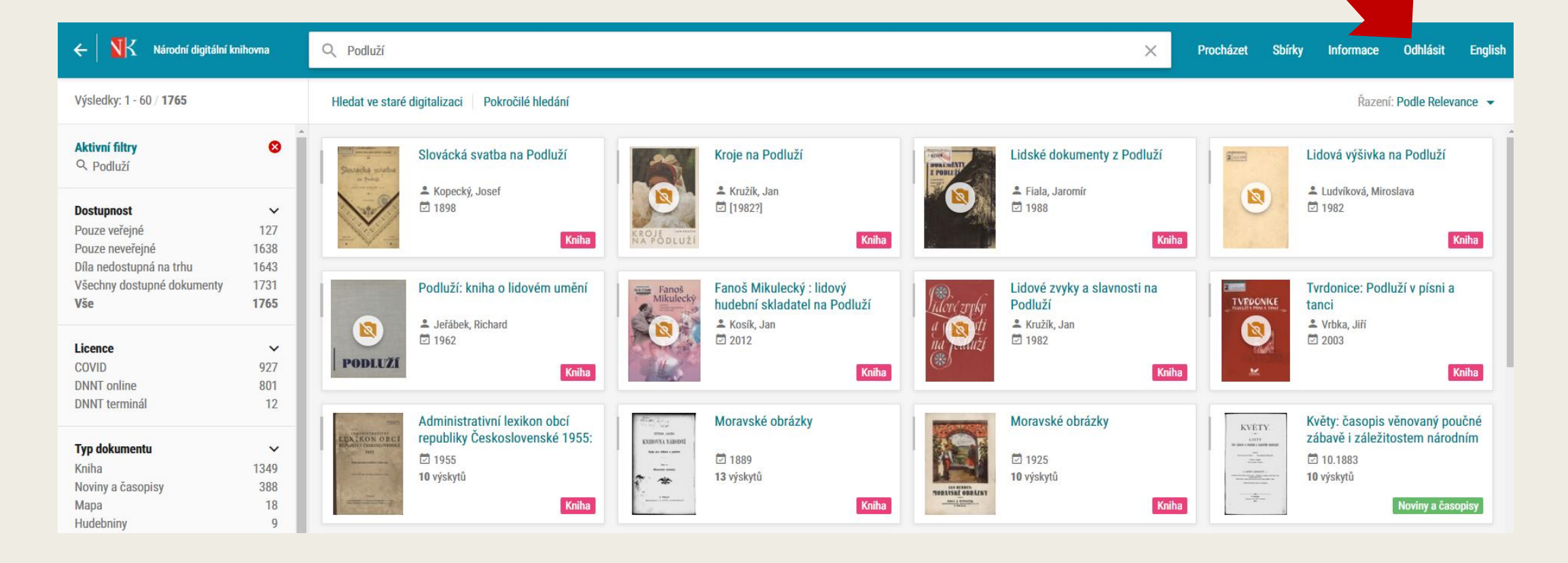

# Potřebujete s vyhledáváním poradit?

- Podrobné informace naleznete na odkazu dnnt.nkp.cz.
- Případně kontakujte pověřené pracovníky knihovny:

Mgr. Jaroslav Čech zástupce ředitele <u>cech@knihovnabreclav.cz</u> Tel. 515 518 011

Mgr. Aneta Sližová oddělení pro dospělé čtenáře <u>info@knihovnabreclav.cz</u> Tel. 515 518 028